# 湖南省政府采购电子卖场 采购人入驻须知

一、书面申请:

采购人入驻电子卖场应书面向同级财政部门(采购办) 提出申请,提供单位的基本情况,包括单位名称、预算编码、 预算级次、统一社会信用代码(组织机构代码)和本单位机 构管理员信息,包括姓名、职务和手机号。一级预算单位可 以将本单位及下属单位信息、单位机构管理信息搜集后统一 报送给同级财政部门(采购办)。

同级财政部门(采购办)审核通过后,由区划管理员或 者电子卖场运营商初始化预算单位信息、预算单位机构管理 员信息,由同级财政部门(采购办)告知单位机构管理员的 初始账号、密码。

采购人的基本情况和管理员信息发生变更,应书面报告同级财政部门(采购办)修改。

二、管理员初次登录:

预算单位机构管理员凭借初始账号密码、手机号密码或 手机号验证码三种方式,在互联网环境下,访问湖南省政府 采购网(http://www.ccgp-hunan.gov.cn/)或者湖南省政 府采购电子卖场(https://hunan.zcygov.cn/),输入账号 密码进行登录。 机构管理员首次登陆,请注意修改电子卖场初始登录密码,核对单位信息,完善以下的信息:

1、所属区域:指采购人所处地理区划,电子卖场将优
 先显示在同一地理区划(设区的市不分区)供货的供应商。

2、详细地址:指采购单位通讯地址,采购人可配置多 个收货地址。

3、统一社会信用代码:指单位统一社会信用证对应的 编号,机构管理员发现初始化信息有误,可以联系同级财政 (采购办)进行修改。

4、组织机构代码:指单位组织机构代码证对应的编号。 如果单位没有组织机构代码证,可以为统一社会信用证的第 9位到第17位。机构管理员发现初始化信息有误,可以联系 同级财政(采购办)进行修改。

5、是否驻地采购机构即是否为驻外单位,例如:长沙 城区以外的省直单位,是驻外单位。

三、增加用户和配置权限:

1、账号新增:

单位操作管理员在电子卖场中可以对单位其他同事账 号进行管理,实现单位内账号新增、停用、启用、删除。

2、账号岗位权限配置

 电子卖场岗位分为系统管理岗、经办岗、审核岗、查 询岗,岗位由机构管理员分派。

- 机构管理员默认拥有系统管理岗、经办岗、审核岗、 查询岗所有权限,负责分派其他同事权限。
- 采购经办人可以拥有经办岗、查询岗以及系统管理岗
   中配置管理权限(配置管理权限方便采购经办人配置
   收货地址等)。
- 采购审核人可以拥有审核岗、查询岗权限。采购审核
   人主要对需求单、采购预购单、结算单进行审核。
- 采购财务人可以拥有审核岗、查询岗权限,审核岗根
   据单位需要进行分派,财务人员可以参与采购预购单
   审核。

四、采买前准备工作:

1、收货地址配置:每个采购经办人在采买之前必须配置自己的收货地址,才能保证供应商正确配送。采购经办人可以按需配置多个收货地址,最多允许维护100个地址。

2、发票配置:采购经办人在采买前需维护单位开票相关信息,方便供应商正确开出对应发票。采购单位如果需要 开具增值税专用发票请在用款账户管理中配置单位基本账户。

货票同行、集中开票

五、采购交易流程:

1、直购:采购人在上柜商品中择优选择,直接向入驻供应商下达订单的方式。采购需求可以明确为品牌型号或具

体服务要求的,采购人可以采用直购方式。

2、竞价:采购人提出采购需求清单,邀请供应商竞价, 选择实质性响应采购需求的入驻供应商成交的方式,是参照 政府采购非招标方式的简化网上交易方式。采购需求清单明 确为商品标准、参数规格或服务要求以及经投资评审的工程 量清单的,采购人可以采用竞价方式。

3、团购:具有相同采购需求的采购人,邀请信用等级 较高的入驻供应商竞价,实质性响应采购需求且报价最低的 入驻供应商成交的方式。团购是多个采购人的批量竞价,适 用于技术、服务等标准统一的商品。

六、电子卖场操作问题咨询:

1、客服热线: 4008817190。

2、采购单位 QQ 群:采购人可以随时申请加入电子卖场 采购人群(省本级采购人 QQ 群号:764222588,市县采购人 群请咨询当地财政),加入时,请注明单位名称和人员信息。

3、在线咨询(采小蜜)点击湖南省政府采购电子卖场电子网址右侧采宝咨询:

https://ics.zcygov.cn/robot/?accessChannels=C AI\_XIAOMI&utm=a0017.262d36e7.cc001.d1001.f993 6a50ef0a11e9bde24bb441ad16a1

4、帮助中心(常见问题):

https://help.zcy.gov.cn/

5、自助留言(问题反馈):

<u>https://customer.zcy.gov.cn/feedback</u> 七、采购人常见问题 (FAQ):

- 1、哪些东西应在电子卖场购买?
   单次采购预算在采购限额标准以下的货物、工程、
   服务应在电子卖场购买,涉密等国家另有规定的从
   其规定。
- 2、集中采购目录内怎么购买? 集中采购目录以内、单次采购预算在采购限额标准 以下应在电子卖场购买。集中采购目录以内、单次 采购预算在采购限额标准以上应依法按程序,备案 采购计划委托交易中心采购。
- 3、 协议供货、定点怎么购买?

电子卖场开通以后,协议供货、定点采购同步取消。 原协议供货/定点范围之内的、单次采购预算在采购 限额标准以下应在电子卖场购买。

电子卖场引入厂商并标记为"厂商商品"商品相当 于原协议供货商品,采购人直购时可优先选择,也 可以竞价购买。

同一品目的年度采购预算达到政府采购限额标准的 零星采购,采购人可以定点直购。采购人及其主管 部门实行定点直购,应公开定点直购的品目名称、 年度预算和按折扣率确定的定点供应商名单、折扣率,定点期限不超过1年。定点直购功能将于2019年底上线。

- 4、 想买东西电子卖场没有如何办?
  - 电子卖场支持所有政府采购品目内商品的交易。采 购人想买的东西如果找不到,可以邀请经营该商品 的供应商入驻电子卖场。供应商入驻是全开放,零 门槛,手续简单。
- 5、 单位临近个体户商户能不能成为电子卖场供应商?

可以,欢迎大家推荐。

## 岗位权限配置的建议:

场景一:单位内有多个采买部门,各部门采购限额不一样,下单前需 要审批。---另外作为一个文档

1) 示例:

A 单位有 A1、A2、A3 三个部门使用电子卖场电子卖场,其中 A1、 A2、A3 部门可以采买 10000 元以下的商品,下单前需要本部门 领导审核,A3 部门负责采买单位所有 10000 元及以上的商品, 下单前需要部门领导审核。

- 2) 系统操作设置:
- i. 新建部门:单位机构管理员设置 A1、A2、A3 部门(本步骤可以省 略不操作)。

### 操作路径:用户中心-系统管理-部门管理

| 😑 💥 政府采购云平台 | 品 系统管理 ◎ 湖南     | 省本级          | 🕾 <u>n</u> 💁 Ó | 口 了 湖南测试采购单位2 · |
|-------------|-----------------|--------------|----------------|-----------------|
| O 总览 •      | 部门管理            |              |                | 新增批量新增          |
| □□□ CA管理 -  | #R1428- (355)   |              |                | 香田 協売           |
| 19. 账户管理    | HM JTHUS. LIGHT |              |                |                 |
| 品 部门管理      | 部门列表            | 点击新增按钮进行部门新建 |                |                 |
| ① 机构信息      | 部门各称            | 账号数量         | 部门状态           | 操作项             |
| 品 应用管理      |                 |              |                |                 |

ii. 新建账号并分派权限:单位机构管理员给 A1 部门新建采购经办人 账号 B1 并分派经办岗、新建采购审核人账号 C1 并分派审核岗; 给 A2 部门新建采购经办人账号 B2 并分派经办岗、新建采购审核 人账号 C2 并分派审核岗;给 A3 部门新建采购经办人账号 B3 并分 派经办岗、新建采购审核人账号 C3 并分派审核岗。

## 操作路径:用户中心-系统管理-员工管理

| 😑 诺 政府采购云平台              | 器 系统管理      | ◎ 湖南省本级          |         |             | o 🖻          | Q Ö  | · · · · · · · · · · · · · · · · · · · |
|--------------------------|-------------|------------------|---------|-------------|--------------|------|---------------------------------------|
| ○ 总览 ▲                   | 账号管理        |                  |         |             |              |      | 新增批型新增                                |
| 扇 CA管理 👻                 |             |                  |         |             |              |      |                                       |
|                          | 姓名:         | 请输入              | 绑定手机:   | 请输入         |              | 账号:  | 翰输入                                   |
|                          | 邮箱:         | 请输入              | 所属部门:   | 请选择         | •            |      |                                       |
| 洛 部门管理                   |             |                  |         |             |              |      |                                       |
| 围 机构信息                   |             |                  | 1、点     | 新增按钮进行员     | 工账号新建        | ,也可以 |                                       |
| 88 应用管理                  | CA2+144 714 | HE INVESTIGATION | 2、选9    | P账号点击 冈 位 按 | 钳进行冈位        | 权限分配 | 出,也可以通过更多。                            |
| <ol> <li>流程管理</li> </ol> | ■ 姓名        | 账号               | 所属部门租中国 | 司风温度行风险。    | 方派;<br>后使用账号 | ;    | 账号状态 操作项                              |
|                          | ✓ 在线询       | 价                | 4、点击    | 提供按钮可以暂     | 停使用账号        |      | ▶ 已开通 详情 更多 ▼                         |
| ⑤ 权限管理 ▼                 |             |                  |         |             | *            |      | 已开通 详情 更多 🕶                           |
| 反 员工管理                   |             | -                |         |             |              |      | 已开通 详情 更多 ▼                           |

## iii. 采购限额配置: 单位机构管理员给 A1 部门经办人 B1 分派 10000

元采买权限, 给A2部门经办人B2分派10000元采买权限;

操作路径:用户中心-系统管理-配置管理-采购限额管理

| 😑 💢 政府采购云平台 | 器系统管理 ◎ 湖南省本级                                                                                       | 🕾 <u>e</u> e <sup>o</sup> é é | 湖南测试采购单位2  |
|-------------|----------------------------------------------------------------------------------------------------|-------------------------------|------------|
| 貼 机构信息 ▲    | 配置管理 / 采购限额配置 / 配置                                                                                  |                               |            |
| 品 应用管理      | 采购限额管理                                                                                              |                               |            |
| ⑥ 流程管理      |                                                                                                    |                               |            |
| ⑤ 权限管理      | 规则说                                                                                                 | 明                             |            |
| 同 员工管理      | • 支持设置网上超市采购限额管理,其他业务限额功能待完善。                                                                       |                               |            |
|             | <ul> <li>技術电平公量製成目別を制,熱いし市「小型目を制。</li> <li>援权用户的规则只能包含一条,以最后一条为准,款认删除上一条。例如可以援权<br/>万作卡用</li> </ul> | 全单位用户限额范围每单5万元以内,在授权用户A20万以   | 以内,则用户A以20 |
| 采购限额管理      | <ul> <li>         · 限频配置只在商品详情页、购物车进行商品加购时进行校验,已生成单据不受控制     </li> </ul>                            |                               |            |
| 用款账户管理      |                                                                                                    |                               |            |
| 收货地址管理      | 点击添加规则,给相应的用户进行采购                                                                                   | 限额授权                          | 添加规则       |
| 发票配置管理      | 序号 业务类别 限额范围                                                                                        | 授权用户                          | 操作         |
| 流程管理(旧)     | 1 网上超市 订单总额0万-1万                                                                                    | 在线询价                          | 編輯 删除      |

iv. 开启下单审核流程配置: 单位机构管理员开启流程配置。

操作路径:用户中心-系统管理-权限管理 - 流程配置

| 😑 💥 政府采购云平台 | 88 系統管理                               | ◎ 湖南省本级                          |           |      |       |    | ⊵9  | ¢ | Ô | 1 湖南第武采购单位2 |
|-------------|---------------------------------------|----------------------------------|-----------|------|-------|----|-----|---|---|-------------|
| 貼 机构信息      | 权限管理 / 流程配置                           | Ľ.                               |           |      |       |    |     |   |   |             |
| 品 应用管理      | 流程配置                                  |                                  |           |      |       |    |     |   |   |             |
| 流程管理        | 网上经来。 (                               |                                  |           |      |       |    |     |   |   |             |
| ⑤ 权限管理      | · · · · · · · · · · · · · · · · · · · | #### 1099#<br>単审核 按经办人隔离         |           |      |       |    |     |   |   |             |
| 功能查询        |                                       |                                  |           |      |       |    |     |   |   |             |
| 数据权限管理      | 预购单配置                                 |                                  |           |      |       |    |     |   |   |             |
| 流程模板        | 是否开起                                  | ●预购单:                      ● ① 四 | 是否开通预购单选择 | "是"目 | 即开通下单 | 前审 | 亥流程 |   |   |             |
| 流程配置        |                                       | 保存取消                             |           |      |       |    |     |   |   |             |

v. 选择下单审核人:采购经办人在直购大厅选择商品下单时选择本 部门领导进行审核即可。 场景二:单位内有多个部门提需求需要部门领导审核通过(无采买权限),由统一采买部门进行采买,下单前需要审批。

2) 示例:

A 单位有 A1、A2、A3 三个部门使用电子卖场电子卖场,其中 A1、 A2 只提需求,本部门领导审核通过后,由 A3 部门负责采买, 下单前需要 A3 部门领导审核。

- 3) 系统操作设置:
- 新建部门:单位机构管理员设置 A1、A2、A3 部门(本步骤可以省 略不操作)。

### 操作路径:用户中心-系统管理-部门管理

| 😑 💥 政府采购云平台 | BB 系统管理 💿 湖南省            | 本级           | 🖻 <u>o</u> 🗐 o | 自 <b>了</b> 湖南测试采购单位2 |
|-------------|--------------------------|--------------|----------------|----------------------|
| Q 总览 ·      | 部门管理                     |              |                | 新增批星新增               |
| 屆 CA管理 ▼    | 部门名称: 法输入                |              |                | 重雪 接索                |
| 感 账户管理      | and sector the sector of |              |                |                      |
| 各 部门管理      | 部门列表                     | 点击新增按钮进行部门新建 |                |                      |
| 山 机构信息      | 部门名称                     | 账号数量         | 部门状态           | 操作项                  |
| 88 成用管理     |                          |              |                |                      |

ii. 新建账号并分派权限:单位机构管理员给 A1 部门新建采购经办人账号 B1 并分派经办岗、新建采购审核人账号 C1 并分派审核岗;
给 A2 部门新建采购经办人账号 B2 并分派经办岗、新建采购审核人账号 C2 并分派审核岗;给 A3 部门新建采购经办人账号 B3 并分派经办岗、新建采购审核人账号 C3 并分派审核岗。
操作路径:用户中心-系统管理-员工管理

| 😑 😨 政府采购云平台 | 器 系统管理      | ◎ 湖南省本级 |               | 8        | ഥ 🖻                        | ф Ö   | 杨银苑<br>湖南湖试来购单位2 |
|-------------|-------------|---------|---------------|----------|----------------------------|-------|------------------|
| O 总览 🔺      | 账号管理        |         |               |          |                            | Г     | 新增 批量新增          |
| 扇 CA管理 🚽    |             |         |               |          |                            | L     |                  |
| 13 账户管理     | 姓名          | : 请输入   | 绑定手机:         | 请输入      |                            | 账号: 荷 | 8入               |
|             | 邮箱          | : 请输入   | 所属部门:         | 请选择      | •                          |       |                  |
| 品 部门管理      |             |         |               |          |                            |       | <b>王宗 地索 地社</b>  |
| 围 机构信息      | 日进由11万 开    | 语 信田 告位 | 1、点击          | 新增按钮进行员工 | 账号新建,                      | 也可以   | 北量新增             |
| BB 应用管理     | D/27-164 /1 |         | 2、选甲!         | 账号点击冈位按钮 | 现行风似                       | 以限分配。 | 也可以通过更多          |
| ③ 流程管理      | ■ 姓名        | 账号      | 所属部门 出中的 3、点击 | 开通按钮可以开启 | 派, <sup>邮箱</sup><br>冒使用账号; |       | 账号状态 操作项         |
|             | ✓ 在线道       | 101     | 4、点击          | 提供按钮可以暂停 | 使用账号                       |       | 已升通 详情 更多 *      |
| ⑤ 权限管理 ▼    |             |         |               | *        | b.                         |       | 已开通 详情 更多 •      |
| 段 员工管理      |             |         |               |          |                            | ·     | 已开通 详情 更多 •      |

# iii. 开启需求单审核流程配置: 单位机构管理员开启流程配置。

操作路径:用户中心-系统管理-权限管理 - 流程配置

| 😑 🛱 政府采购云平台 | 器 系統管理     | ◎ 湖南   | 省本级    |      |        |        |      |    | ⊵9 | ¢ | Ô | 1 | .49单位2 |
|-------------|------------|--------|--------|------|--------|--------|------|----|----|---|---|---|--------|
| 上 机构信息      | 权限管理 / 流程和 | 62     |        |      |        |        |      |    |    |   |   |   |        |
| 88 应用管理     | 流程配置       |        |        |      |        |        |      |    |    |   |   |   |        |
| ③ 流程管理      | 网上报志。      | 志安前    | 初防菌    |      |        |        |      |    |    |   |   |   |        |
| ⑤ 权限管理      | · 结算: 结    | 調車車核   | 按经办人隔离 |      |        |        |      |    |    |   |   |   |        |
| 功能查询        | 雲求单配署      | 5      |        |      |        |        |      |    |    |   |   |   |        |
| 数据权限管理      |            | -      | _      |      |        |        |      |    |    |   |   |   |        |
| 流程模板        | 是否         | 开通需求单: |        | 是否开通 | 需求单选择是 | 星即开通需求 | 交单审核 | 流程 |    |   |   |   | ŝ      |
| 流程配置        |            | 保存     | 取消     |      |        |        |      |    |    |   |   |   | 6      |

- iv. 选择需求单审核人:采购经办人 B1、B2 在直购大厅选择商品生成 需求单时选择本部门领导进行审核即可。
- v. 开启下单前审核流程配置:单位机构管理员开启流程配置(默认 是开启的,如不要开启可以关闭)。

|  | 操作路径: | 用户中心- | ·系统管理- | ·权限管理 | - 流程配置 |
|--|-------|-------|--------|-------|--------|
|--|-------|-------|--------|-------|--------|

| 😑 💥 政府采购云平台 | B 系统管理 Ø 湖南省本级                        |           |
|-------------|---------------------------------------|-----------|
| 貼 机构信息      | · 校開管理 / 流程配置                         |           |
| 品 应用管理      | 流程配置                                  |           |
| ③ 流程管理      |                                       |           |
| ⑤ 权限管理      | Mi_INUT 带水中 1000年<br>城算: 统算单审核 按短力人局离 |           |
| 功能查询        | 预购单配置                                 |           |
| 流程模板        | 是否开透现购单: ●是 ○否 是否开通预购单选择"是"即          | 开通下单前审核流程 |
| 流程配置        | R277 RCIA                             |           |

vi. 选择下单审核人:采购经办人 B3 在需求单管理中对 A1、A2 部门

审核通过的需求单进行统一下单,下单时选择本部门领导进行审 核。

操作路径:用户中心-网上超市-采购需求管理-需求单管理

| 😑 😧 政府采购云平台 | 器 网上超市 Ø 培训省彩云市本级                            |              | en en et en en en en en en en en en en en en en |             |
|-------------|----------------------------------------------|--------------|-------------------------------------------------|-------------|
| ○ 总览        | 需求单列表                                        |              |                                                 |             |
| 🗒 采购需求管理 🔺  | 商品名称:                                        | 需求单号: 请输入    |                                                 | 重苦 搜索 展开 *  |
| 需求单管理       | 全部 待采购 2 待我的审核 0                             |              |                                                 |             |
| 采购意向管理      | 商品                                           | 单价(元) 数量 创建人 | 总金额(元) (i) 当前责任人                                | 全部状态 ▼ 操作   |
| 回 网络采购管理 ・  | 2019-11-21 15:10:32   秦求单号: 1672000000012451 | 185          |                                                 |             |
| 🗟 结算管理 👻    | 培训曾未夕有限公司1 🔞                                 | 8            | 40.00                                           | • 待采购 生成预购单 |
| 🔘 诚信管理 🚽    | 【测试】 最光/M&G ADG98115电<br>子计算器<br>部色分类 灰      | 40.00 1      | -                                               | 需求单详情 撤回    |
| ④ 举报申诉管理 →  |                                              |              |                                                 |             |